# Utilización del KINDLE

#### 1-Encendido y Apagado:

Botón de encendido: para encender el Kindle, pulsa el botón de encendido. Si necesitas apagar la pantalla del Kindle, mantén pulsado el botón de encendido durante 7 segundos, hasta que se muestre el cuadro de diálogo de encendido, selecciona Apagar.

# 2-Carga de bateria

Puerto de alimentación/Micro-USB: puedes utilizar el cable USB suministrado para conectar el Kindle a un equipo y poder cargar la batería o transferir archivos

# 3-Interfaz táctil

Tu Kindle Paperwhite presenta una interfaz de pantalla táctil que te permite llevar a cabo varias tareas con tan solo pulsar con un dedo o arrastrarlo. Para seleccionar un elemento, simplemente pulsa sobre el mismo. Por ejemplo, pulsa sobre la portada de un libro o título en tu pantalla de Inicio para abrir un libro, o pulsa sobre un botón para ejecutar la acción asociada al mismo.

El Kindle Paperwhite dispone de un teclado en pantalla. Cuando pulses en el campo de búsqueda o inicies alguna acción que requiera teclear información, el teclado se mostrará automáticamente en la parte inferior de la pantalla. Pulsa las teclas para introducir tu selección y utiliza los botones adecuados para pasar a la siguiente acción. A medida que teclees, en la parte superior del teclado aparecerán sugerencias de palabras basadas en lo que introduzcas

# 4-Zonas de pulsado

La función EasyReach del Kindle te permite pasar las páginas de un libro o publicación periódica sin ninguna dificultad, mientras sujetas el dispositivo con una sola mano. Pulsar en casi cualquier punto de la pantalla te llevará a la página siguiente , o anterior (); la zona es lo suficientemente grande como para que puedas pulsarla.

Prólogo Pulsa en esta zona para que aparezca la barra de herramientas -----del sol naciente sich Pulsa en esta zona para ir a la página siguiente iestos a sacrificar sus vidas en la defensa de lo que ellos entendían como nobles ideales. Los caballeros europeos son sobradamente conocidos gracias a nuestra literatura más cercana, empero, los paladines de oriente, acaso Pulsa en esta zona para ir a la página anterior fant ponemos a la tarea de comparar vida y obra de luchadores comprobaremos que, tanto los esto de aquí, como los de allí, no se diferencian en exceso en cuanto a determinadas pautas de comportamiento y pronto observaremos que Post. 40

#### 5-Barra de herramientas

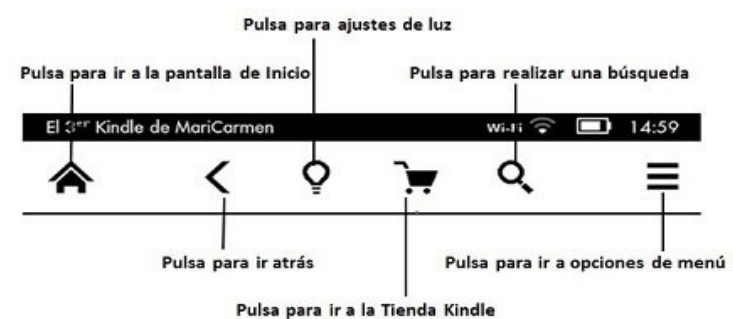

**Inicio**: pulsa para ir a la pantalla de Inicio, donde encontrarás una lista de libros y otro contenidos.

**Atrás**: utiliza este botón para volver sobre tus pasos. Por ejemplo, puedes seguir un enlace a una página web desde un libro y, a continuación, regresar al punto en que dejaste la lectura pulsando el botón Atrás.

| Ô |
|---|
| Ŧ |

≽

**Luz de pantalla**: pulsa para acceder a los controles de luz de pantalla. Desliza el dedo por la barra de intensidad para escoger el nivel que prefieras. •

**Tienda Kindle**: pulsa para acceder a la Tienda Kindle. (lugar donde podes adquirir títulos gratis o arancelados). Tu Kindle debe tener conexión wifi o 3G activados para utilizar esta función.

**Buscar**: pulsa encima para ver el campo de búsqueda. Para salir de la búsqueda, pulsa en la X de la esquina derecha de la barra de búsqueda.

#### 6-Barra de herramientas de lectura

Aparecerá una barra de herramientas secundaria si pulsas la parte superior de la pantalla cuando estás leyendo un libro

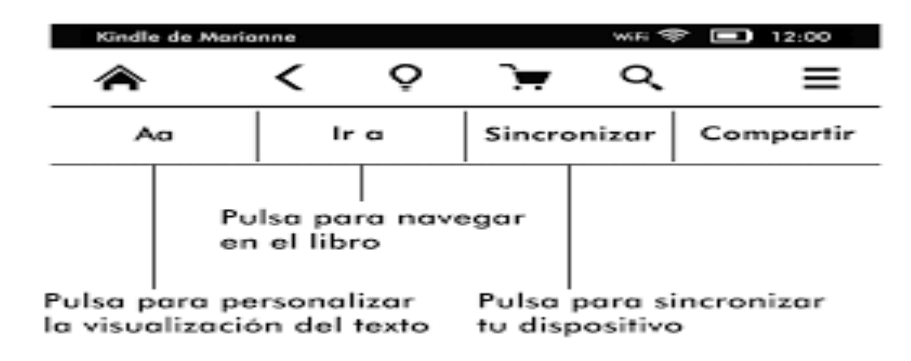

| An An An An An An An An An An An An An A                                                   |
|--------------------------------------------------------------------------------------------|
| Baskerville Geecilia Geecilia Geecilia Geecilia Geecilia Cendensed Palatino Publisher Font |
| Caecilia O Helvetica Caecilia Condensed Palatino Publisher Font                            |
| Csecils Condensed Palatino Publisher Font                                                  |
| O Publisher Font                                                                           |
| 11110000000000000000000000000000000000                                                     |
| Line spacing Margins                                                                       |
|                                                                                            |
|                                                                                            |
| dest smile she had ever seen. "Sansa, n<br>said, "I know you've been asking for me.        |
| ld not send for you sooner. Matters ha                                                     |
| PROPERTY AND A REAL MARK A DECOMPOSITION OF THE                                            |

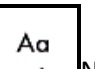

Nos ofrecerá 4 opciones

- ✓ Tamaño de letra
- ✓ Tipo de letra
- ✓ Interlineado
- ✓ Ajuste de margenes

| ir a           |                  |         |
|----------------|------------------|---------|
| Contenid       | lo               | Notas   |
| Comienzo       |                  |         |
| Página o posic | ión              |         |
| Portada        |                  |         |
| Índice         |                  | 3       |
| Capitulo 1:    | Inicio           | 30      |
| Registrar tu   | Kindle           | 34      |
| Controles d    | el Kindle        | 38      |
| Interfaz de    | pantalla táctil  | 65      |
| Indicadores    | de estado        | 159     |
| Configurar t   | u Kindle Paperwh | ite 181 |

| Ir a Dónde podremos ir a una página er | ۱ |
|----------------------------------------|---|
| concreto, al inicio, el final.         |   |

**Compartir**: pulsa este botón para compartir tu opinión con otros lectores.

# ANTE CUALQUIER DUDA NO DUDE CONSULTAR EN:

https://s3.amazonaws.com/Kindle\_Paperwhite/Gu%C3%ADa\_del\_usuario\_de\_Kindle\_Paperwhite.pdf